## Registering for a myCigna Account -EAP only

- 1. Go to myCigna.com, click "Register"
- 2. Activate your myCigna account, enter your First Name and Last Name, click "Next"
- 3. When you get to the page below, click "Try another registration method"

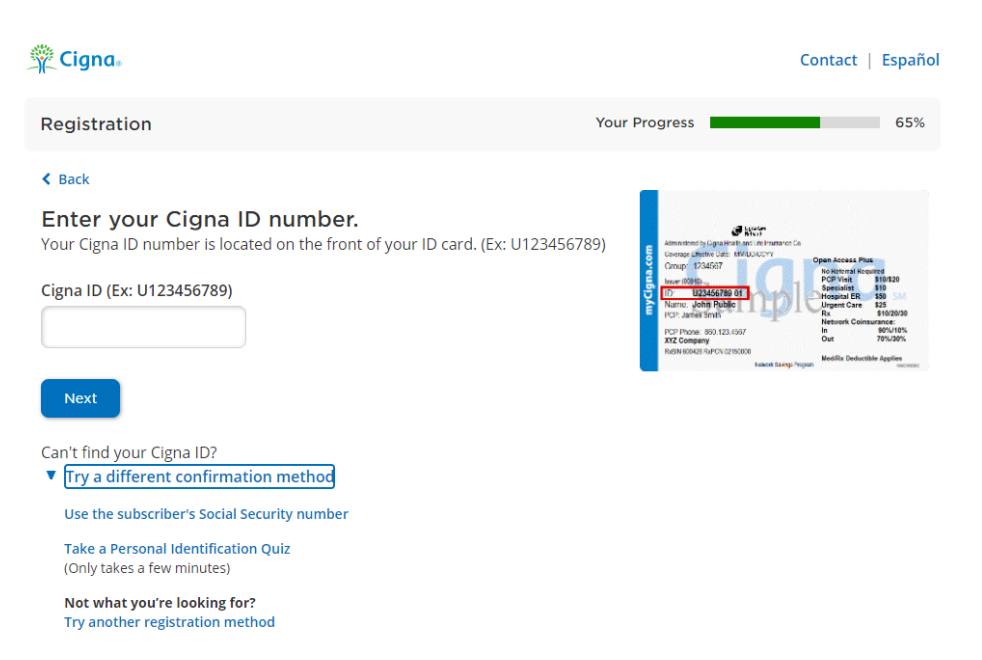

4. On the next screen, select, <u>"I want to register for the Employee Assistance Program ONLY</u>". Click "Next"

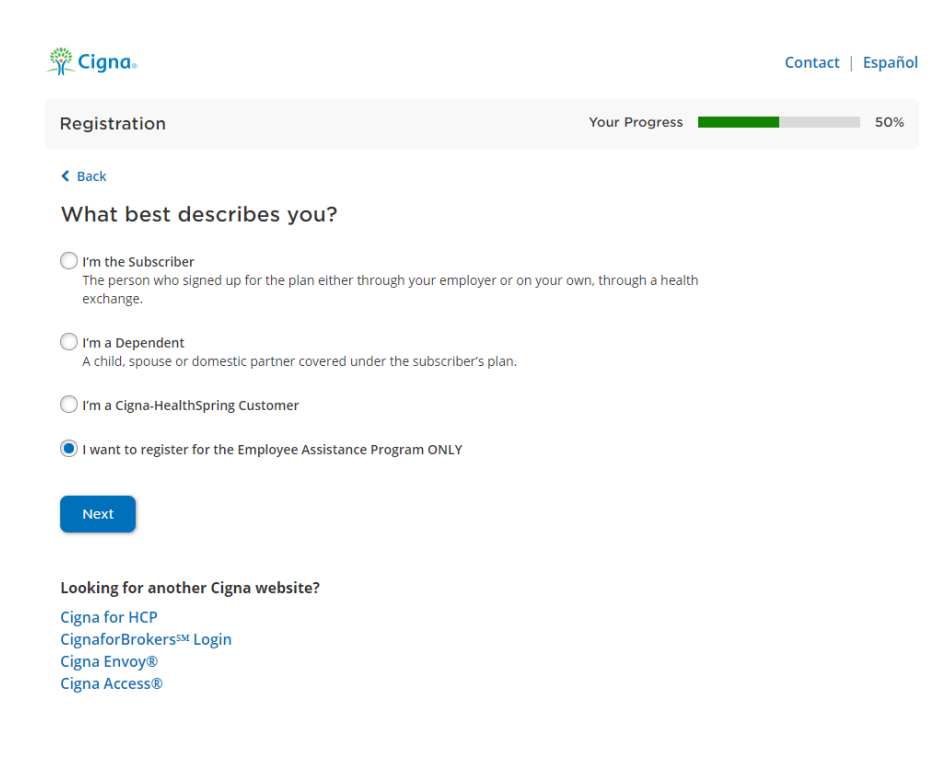

5. Enter "schoolcare" as the Employer Name or ID, hit "Next"

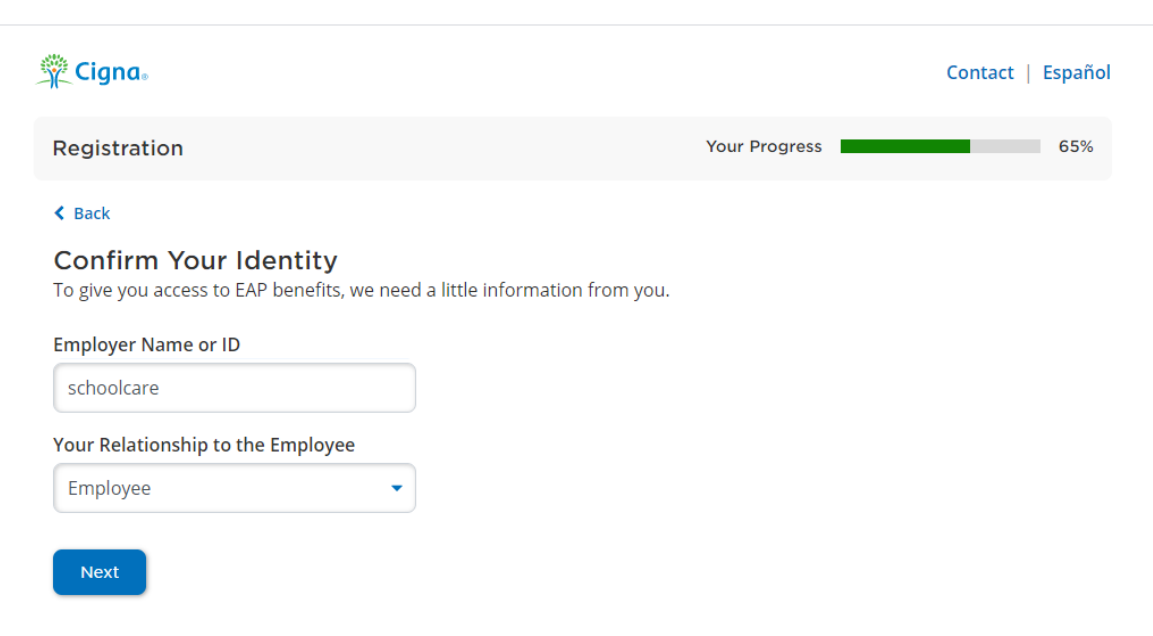

- 6. Create your security questions
- 7. Create your username and password, and add an email to your myCigna account.

| Registration                                                                                          |                                                | Your Progress | 90% |
|----------------------------------------------------------------------------------------------------|------------------------------------------------|---------------|-----|
| < Back                                                                                                |                                                |               |     |
| Create Your myCigna Acco<br>We were able to verify your identity. Now                                 | o <b>unt</b><br>1, let's create your myCigna a | ccount.       |     |
| Username                                                                                              | Check Availability                             |               |     |
| <ul> <li>4-32 characters (no symbols or space)</li> <li>At least 1 letter</li> </ul>                  | 5)                                             |               |     |
| Password                                                                                              |                                                |               |     |
|                                                                                                    | Show                                           |               |     |
| <ul> <li>8-12 characters (no spaces)</li> <li>At least 1 number</li> <li>At least 1 letter</li> </ul> |                                                |               |     |
| Accepted symbols: _ ! . & @                                                                           |                                                |               |     |
| Confirm Password                                                                                      |                                                |               |     |
|                                                                                                    | Show                                           |               |     |
| Email Address                                                                                         |                                                |               |     |
|                                                                                                    |                                                |               |     |
| Confirm Email Address                                                                                 |                                                |               |     |
| Mobile Phone Number (optional)*                                                                       |                                                |               |     |
|                                                                                                    |                                                |               |     |
| Create Account                                                                                        |                                                |               |     |

8. Once you click "Create Account" it will send a confirmation to your email and bring you to the main screen where all EAP resources are available for you and household members.